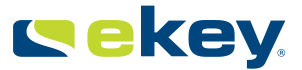

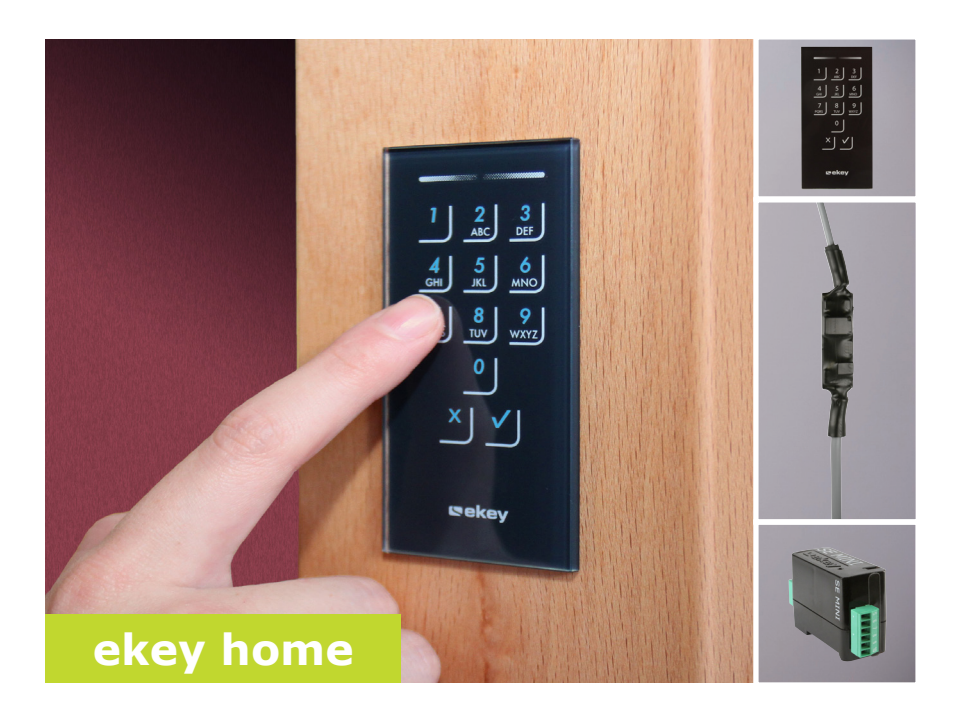

### pl INSTRUKCJA OBSŁUGI

01

# Polski

Tłumaczenie oryginalnej instrukcji obsługi - ID163/384/0/283

## Spis treści

| Informacje ogólne2                                                                                                    |
|----------------------------------------------------------------------------------------------------|
| Wskazówka dotycząca zapoznawania się z instrukcją2<br>Odpowiedzialność za produkt oraz ograniczenie odpowiedziałności2<br>Rękojmia i gwarancja producenta2 |
| Wskazówki, symbole i skróty2<br>Wskazówki bezpieczeństwa3                                                                                                  |
| Zagrożenie życia w wyniku porażenia prądem3<br>Zabezpieczenie przed manipulacją3                                                                           |
| Opis produktu4                                                                                                    |
| Przegląd systemu                                                                                                    |
| Dane techniczne                                                                                                    |
| Uruchomienie                                                                                                    |
| Uruchomić urządzenia w trybie normalnym                                                                                                    |
| Zastosowanie19                                                                                                    |
| Otwieranie drzwi                                                                                                    |
| Wskazania błędów i sposoby ich usuwania23                                                                                                    |
| Konserwacja                                                                                                    |

### Informacje ogólne

|                                                               | ekey biometric systems GmbH posiada system zarządzania jakością<br>zgodny z wymogami normy EN ISO 9001:2008 oraz dysponuje<br>odpowiednim certyfikatem.                                                                                                    |
|---------------------------------------------------------------|----------------------------------------------------------------------------------------------------|
| Wskazówka<br>dotycząca<br>zapoznawania<br>się z<br>instrukcją | Niniejsza instrukcja stanowi część produktu. Należy ją starannie<br>przechowywać. W celu uzyskania bliższych informacji na temat produktu<br>należy skontaktować się ze sprzedawcą.                                                                                                    |
| Odpowiedzial-<br>ność za<br>produkt oraz<br>ograniczenie      | W poniższych przypadkach może nastąpić zakłócenie bezpiecznej<br>eksploatacji oraz działania urządzeń. Odpowiedzialność z tytułu<br>nieprawidłowego funkcjonowania przechodzi w następujących<br>przypadkach na operatora/użytkownika:                                                                                             |
| odpowiedział-<br>ności                                        | <ul> <li>instalacja, użytkowanie, konserwacja i czyszczenie urządzeń nie<br/>odbywały się w sposób zgodny z zaleceniami instrukcji;</li> <li>przekroczono zakres zgodnego z przeznaczeniem użytkowania<br/>urządzeń;</li> <li>użytkownik dokonał nieautoryzowanych modyfikacji urządzeń.</li> </ul>                                |
|                                                               | Niniejsza instrukcja obsługi nie podlega aktualizacji. Zastrzeżone<br>pozostają zmiany wizualne i techniczne, pomyłki oraz błędy w składzie i<br>druku.                                                                                                    |
| Rękojmia i<br>gwarancja                                       | Zasadniczo obowiązują nasze ogólne warunki świadczenia usług i dostawy w wersji z dnia zakupu. Patrz <u>http://www.ekey.net</u> .                                                                                                    |
| producenta                                                    | ekey biometric systems GmbH udziela 24 miesięcy gwarancji od daty<br>zakupu na wady materiałowe i wady wykonania. Dochodzenie roszczenia z<br>tytułu gwarancji jest możliwe wyłącznie w tym państwie, w którym<br>dokonano zakupu. Produkt wymaga stosowania wyłącznie części<br>zamiennych i akcesoriów produkowanych przez ekey. |

### Wskazówki, symbole i skróty

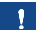

#### WSKAZÓWKA

Oznacza dodatkowe informacje oraz przydatne wskazówki.

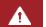

#### NIEBEZPIECZEŃSTWO

Oznacza ryzyko wystąpienia bezpośredniego zagrożenia, które może prowadzić do śmierci lub poważnych obrażeń.

#### UWAGA

Oznacza możliwe szkody rzeczowe, których skutkiem nie może być uszczerbek na zdrowiu.

#### Symbole:

| 1.                   | Instrukcje postępowania krok po kroku         |
|----------------------|-----------------------------------------------|
| i                    | Odesłania do fragmentów niniejszej instrukcji |
| dÌ                   | Odesłania do instrukcji montażu               |
| fi                   | Odesłania do schematu połączeń kablowych      |
|                      | Listy bez określonej kolejności, poziom 1     |
| ekey home CZLP<br>PT | Nazwy produktów                               |
| Przycisk             | Przyciski                                     |
| Skróty:              |                                               |
| JS                   | Jednostka sterująca                           |

## Wskazówki bezpieczeństwa

| Wszystkie urządzenia <i>ekey home</i> należy eksploatować przy bardzo<br>niskim napięciu bezpiecznym (SELV). Należy stosować w nich<br>wyłącznie zasilacze sieciowe o klasie ochrony 2 wg VDE 0140-1.<br>Rezultatem braku przestrzegania tego zalecenia może być<br>zagrożenie życia w wyniku porażenia prądem.<br>Podłączaniem do sieci elektrycznej może zajmować się wyłącznie<br>odpowiednio przeszkolony personel! | Zagrożenie<br>życia w<br>wyniku<br>porażenia<br>prądem |
|----------------------------------------------------------------------------------------------------|--------------------------------------------------------|

Jednostkę sterującą należy montować wyłącznie w zabezpieczonym pomieszczeniu wewnętrznym. Ma to na celu uniknięcie prób manipulacji dokonywanych z zewnątrz.

NIEBEZPIECZEŃSTWO

Zabezpieczenie przed manipulacją

### **Opis produktu**

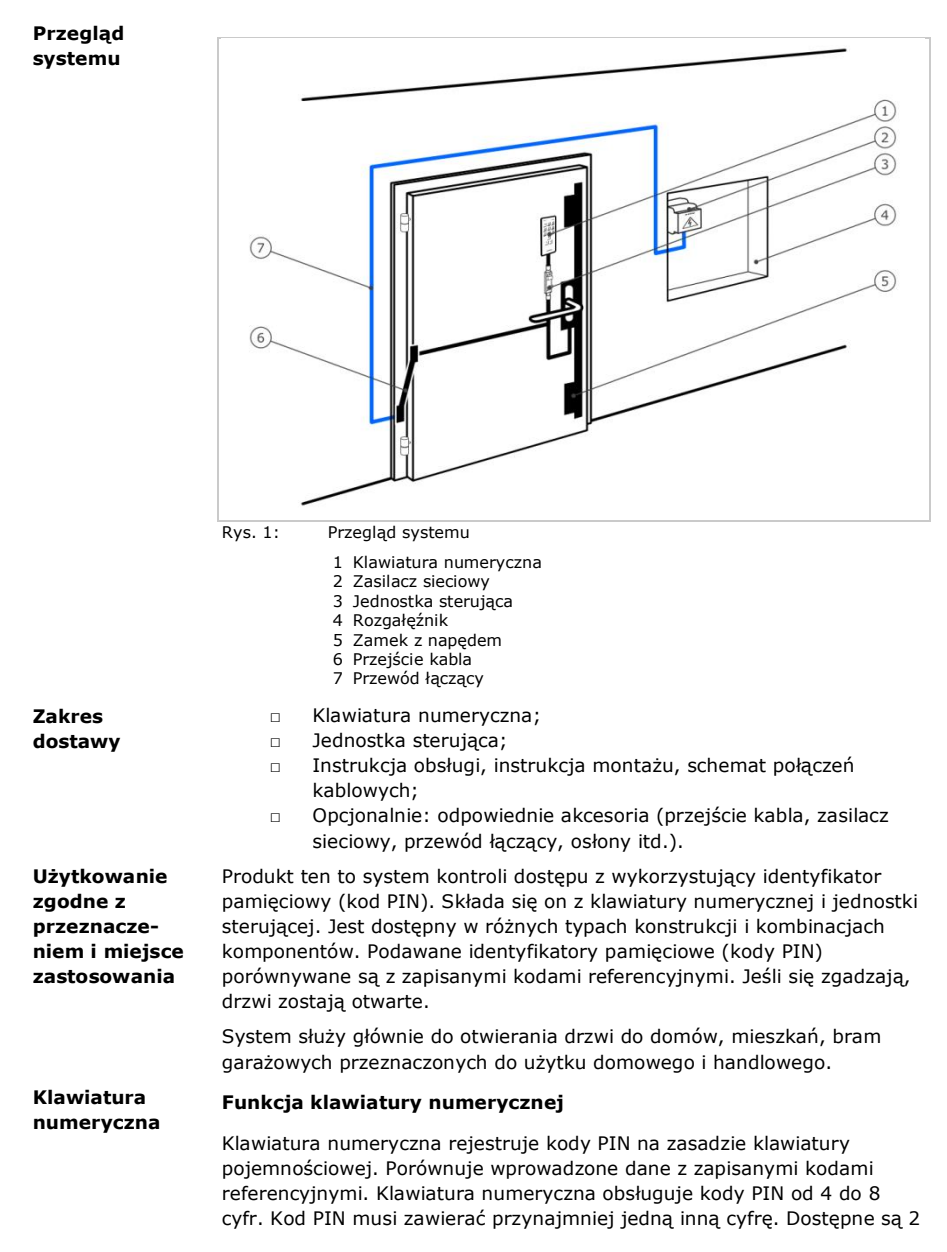

rodzaje kodów PIN. Kod administratora do konfiguracji systemu oraz kod użytkownika do otwierania drzwi.

Przy 3-krotnym błędnym podaniu kodu, następuje 1-minutowa blokada. Przy kolejnym 3-krotnym błędnym podaniu kodu, następuje 15-minutowa blokada. Przy każdym kolejnym błędnym podaniu kodu, następuje 15minutowa blokada.

## Elementy obsługowe, sygnalizacja optyczna i akustyczna klawiatury numerycznej

Klawiatura numeryczna posiada dwa obszary z elementami obsługowymi.

| Element obsługowy           | Funkcja                                                                 |
|-----------------------------|-------------------------------------------------------------------------|
| Przyciski<br>wprowadzania   | Wprowadzanie kodu PIN; wybór punktów<br>menu.                           |
| Przyciski<br>potwierdzające | Potwierdzanie lub odrzucanie wprowadzonego kodu PIN; uruchamianie menu. |

Tabela 1: Elementy obsługowe klawiatury numerycznej

2 diody LED statusu sygnalizują stan roboczy (kod PIN prawidłowy, kod PIN nieprawidłowy, punkt menu...). Sygnał dźwiękowy sygnalizuje wciśnięcie przycisku i zwolnienie dostępu.

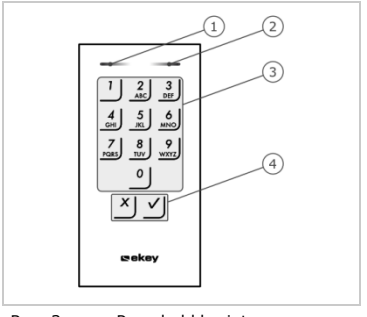

- 1 Lewa dioda LED statusu
- 2 Prawa dioda LED statusu
- 3 Przyciski wprowadzania4 Przyciski potwierdzające
- 4 Przyciski potwierdzające

Rys. 2: Przegląd klawiatury numerycznej

Podświetlenie klawiatury jest niebieskie, ściemniane i włączane lub wyłączane w zależności od warunków świetlnych.

#### Struktura menu administratora klawiatury numerycznej

Do programowania dostępne są różne punkty menu w menu administratora. Mogą zostać uruchomione za pomocą przycisków.

| Przycisk                   | Punkt menu                                                                                                    |
|----------------------------|----------------------------------------------------------------------------------------------------|
| <u>'</u>                   | Zapisywanie kodu użytkownika                                                                                                    |
| 2<br>ABC                   | Usuwanie kodu użytkownika                                                                                                    |
| 3<br>DEF                   | Zmiana kodu administratora                                                                                                    |
| <b>4</b><br><sub>GHI</sub> | Przywracanie ustawień fabrycznych systemu                                                                                                    |
| 5<br>JKL                   | Ustawianie klawiatury numerycznej (podświetlenie, czas<br>przełączania przekaźnika, sygnał akustyczny i optyczny przy<br>wciśnięciu przycisku, sygnał akustyczny przy otwieraniu) |
| Tabela 2:                  | Struktura menu administratora klawiatury numerycznej                                                                                                    |

#### 1

#### WSKAZÓWKA

Klawiatura numeryczna powraca do trybu normalnego, jeśli przez 10 sekund nie zostanie wciśnięty żaden przycisk. Wprowadzone dane i zmiany zostają odrzucone.

#### Jednostki sterujace

Jednostki sterujące są dostępne w dwóch typach konstrukcji. Można stosować tylko jedną klawiaturę numeryczną na jednostkę sterującą. Każda klawiatura numeryczna pracuje tylko z jedną jednostką sterującą.

| Nazwa<br>produktu | ekey home JS mini 1                                             | ekey home JS micro 1                   |
|-------------------|-----------------------------------------------------------------|----------------------------------------|
| Rysunek           | A constant                                                      | <u>1817 - 1817</u>                     |
| Sposób<br>montażu | Instalacja na szynach<br>montażowych<br>1 przekaźnik, 1 wejście | Integracja w drzwiach<br>1 przekaźnik. |

Tabela 3: Typy konstrukcji jednostki sterującej

#### Funkcja jednostki sterującej

Jednostka sterująca pełni rolę aktuatora systemu. Przełącza jeden przekaźnik.

#### Elementy obsługowe i sygnalizacja optyczna jednostki sterującej

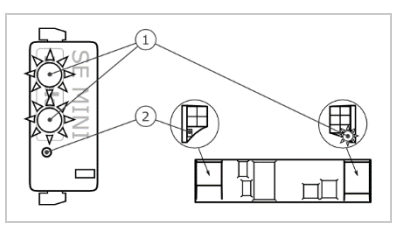

1 Diody LED statusu 2 Przycisk

Rys. 3: Przegląd ekey home JS mini 1 i ekey home JS micro 1

ekey home jednostka sterująca mini 1: Górna dioda LED statusu pokazuje, czy jednostka sterująca sparowana jest z klawiaturą numeryczną. Dolna dioda LED statusu pokazuje przełączanie przekaźnika.

ekey home jednostka sterująca micro 1: Dioda LED pokazuje, czy jednostka sterująca sparowana jest z klawiaturą numeryczną oraz przełączanie przekaźnika.

| Obsługa przycisków                           | Funkcja                                               |
|----------------------------------------------|-------------------------------------------------------|
| Przytrzymać wciśnięty<br>przycisk przez 1 s. | Parowanie jednostki sterującej/klawiatury numerycznej |
| Przytrzymać wciśnięty<br>przycisk przez 4 s. | Reset do ustawień fabrycznych.                        |
|                                              |                                                       |

Tabela 4: Obsługa przycisków ekey home JS mini 1

| Obsługa przycisków                           | Funkcja                        |
|----------------------------------------------|--------------------------------|
| Przytrzymać wciśnięty<br>przycisk przez 4 s. | Reset do ustawień fabrycznych. |

Tabela 5: Obsługa przycisków ekey home JS micro 1

Parowanie jednostki sterującej/klawiatury numerycznej odbywa się w przypadku *ekey home jednostki sterującej micro* 1 automatycznie, również po wymianie klawiatury numerycznej.

### Dane techniczne

| Opis              | Jednostka                 | Wartości                         |
|-------------------|---------------------------|----------------------------------|
| Zasilanie         | VAC/VDC                   | 12-24/8-24                       |
| Zużycie mocy      | W                         | ok. 1                            |
| Zakres temperatur | °C                        | od -25 do +70                    |
| Pamięć            | Kody                      | 99                               |
| Długość kodu PIN  | Liczba                    | 4-8 cyfr                         |
| Stopień ochrony   | IP                        | 54 (od przodu)                   |
| Prędkość          | sekundy                   | <1 (po zakończeniu wprowadzania) |
| Czas eksploatacji | naciśnięcia<br>przycisków | ok. 1 mln                        |

Tabela 6: Dane techniczne: ekey home keypad integra 2.0

| Opis                                                                            | Jednostka      | Wartości               |                         |  |
|---------------------------------------------------------------------------------|----------------|------------------------|-------------------------|--|
|                                                                                 |                | ekey home JS<br>mini 1 | ekey home JS<br>micro 1 |  |
| Zasilanie                                                                       | VDC            | 8-24                   | 8-24                    |  |
| Zużycie mocy                                                                    | W              | ok. 1                  | ok. 1                   |  |
| Przekaźnik                                                                      | Liczba         | 1                      | 1                       |  |
| Moc przełączeniowa<br>przekaźnika                                               | VDC/A<br>VAC/A | 42/2                   | 42/2                    |  |
| Zakres temperatur                                                               | °C             | od -20 do +70          | od -25 do +60           |  |
| Stopień ochrony                                                                 | IP             | 20                     | 20                      |  |
| Wejścia cyfrowe<br>(możliwe<br>podłączenie tylko<br>styku<br>bezpotencjałowego) | Liczba         | 1                      | 1                       |  |

 Tabela 7:
 Dane techniczne: ekey home jednostka sterująca mini 1 i ekey home jednostka sterująca micro 1

### Instalacja

| UWAGA                                                                                                    |                                                                                       |        |                                                                                                    |
|----------------------------------------------------------------------------------------------------|---------------------------------------------------------------------------------------|--------|----------------------------------------------------------------------------------------------------|
| Przed podłączeniem produktu do źródła zasilania należy go prawidłowo<br>zamontować i oprzewodować.<br>Możliwość wystąpienia szkód rzeczowych!<br>Nie należy jeszcze podłączać do źródła zasilania! |                                                                                       |        |                                                                                                    |
| Zamontować system zgodnie z dostarczoną instrukcją montażu.                                                                                                    |                                                                                       |        |                                                                                                    |
| Oprzewodować zgodnie z dostarczonym schematem połączeń kablowych.                                                                                                    |                                                                                       |        |                                                                                                    |
| Krok                                                                                                    | Działanie                                                                             | Wskaza | nie                                                                                                    |
| 1.                                                                                                    | Sprawdzić, czy urządzenia zostały<br>odpowiednio zamontowane.<br>Zamknąć osłony.      |        | -                                                                                                    |
| 2.                                                                                                    | Podłączyć zasilacz sieciowy do<br>źródła zasilania.                                   |        | Tylko przy ekey home JS<br>mini 1: Górna dioda LED<br>statusu jednostki<br>sterującej miga na<br>czerwono: ustawienie<br>fabryczne. |
| 3.                                                                                                    | Brak konieczności działania.                                                          |        | Diody LED statusu<br>klawiatury numerycznej<br>migają na zmianę na<br>żółto: ustawienie<br>fabryczne.                               |
| 4.                                                                                                    | Jeżeli nie świeci się żadna dioda<br>LED, sprawdzić połączenia kablowe<br>i zasilanie |        | -                                                                                                    |
|                                                                                                    |                                                                                       |        |                                                                                                    |

### Uruchomienie

Uruchomienie powoduje sparowanie jednostki sterującej z klawiaturą numeryczną. Poniższe kroki dotyczą wyłącznie *ekey home JS mini 1*. W przypadku *ekey home JS micro 1* kroki te następują automatycznie.

Uruchomić urządzenia w trybie normalnym

| Krok | Działanie                          | Opis                                                                                    | Wskazan          | ie                                             |
|------|------------------------------------|-----------------------------------------------------------------------------------------|------------------|------------------------------------------------|
| 1.   |                                    | Wcisnąć przycisk za<br>pomocą drążka<br>roboczego i przytrzymać<br>wciśnięty przez 1 s. |                  | Górna dioda LED<br>statusu miga na<br>zielono. |
| 2.   | Brak<br>konieczności<br>działania. |                                                                                         | 1 2 3<br>AAC OEL | Diody LED<br>statusu są<br>wyłączone.          |

Urządzenia zostały uruchomione. System pracuje w trybie normalnym.

#### Wprowadzaniekodu administratora

Wprowadzenie kodu administratora umożliwia dostęp do menu administratora. Menu administratora służy do konfiguracji systemu. Fabryczny kod administratora to 9999.

#### 

#### UWAGA

Zmienić natychmiast po uruchomieniu systemowy kod administratora! Jeśli kod administratora nie zostanie zmieniony, nieupoważnione osoby mogą uzyskać dostęp do menu administratora i w konsekwencji do domu. Należy wybrać nowy kod administratora i zachować go w tajemnicy.

```
i
```

Patrz Zmiana kodu administratora, strona 10.

| Krok | Działanie                            | Opis                                                                                  | Wskazanie       |                                                            |
|------|--------------------------------------|---------------------------------------------------------------------------------------|-----------------|------------------------------------------------------------|
| 1.   | $\checkmark$                         | Nacisnąć 🗹, aby<br>rozpocząć<br>wprowadzanie kodu<br>administratora.                  | 1 2 3<br>ALC CO | Dioda LED<br>statusu świeci się<br>na żółto.               |
| 2.   | 1 2 30<br>4 5 5 60<br>7 7 80 90<br>0 | Wprowadź kod<br>administratora na<br>klawiaturze.                                     | -               | -                                                          |
| 3.   | <b>∠</b>                             | Nacisnąć 🗹.                                                                           | 1 2 3           | Dioda LED<br>statusu świeci się<br>po lewej na<br>zielono. |
|      |                                      |                                                                                       |                 | Diody LED<br>statusu świecą<br>się na czerwono.            |
|      | $\checkmark$                         | Kod administratora<br>nie został<br>rozpoznany.<br>Powtórzyć procedurę<br>od kroku 1. | -               | -                                                          |

System pracuje w trybie normalnym.

System znajduje się w menu administratora. Jeżeli w ciągu 10 sekund nie zostanie naciśnięty żaden przycisk, system automatycznie powraca do trybu normalnego.

Zmiana koduTa funkcja umożliwia zmianę istniejącego kodu administratora. Kodadministratoraadministratora może się składać z 4-8 cyfr, z czego przynajmniej jedna<br/>musi różnić się od pozostałych.

Zmiana kodu administratora odbywa się w menu administratora. Aby przejść do menu administratora, należy podać kod administratora.

#### Patrz Wprowadzaniekodu administratora, strona 10.

System znajduje się w menu administratora.

| Krok | Działanie                                                                                                    | Opis                                                                                                    | Wskazanie |                                                                                   |
|------|----------------------------------------------------------------------------------------------------|----------------------------------------------------------------------------------------------------|-----------|-----------------------------------------------------------------------------------|
| 1.   | 3<br>DEF                                                                                                    | Nacisnąć 🖪.                                                                                                    |           | Dioda LED<br>statusu świeci się<br>po lewej na<br>zielono.                        |
| 2.   | $\checkmark$                                                                                                    | Nacisnąć 🗹.                                                                                                    |           | Diody LED<br>statusu świecą<br>się po lewej na<br>zielono, po<br>prawej na żółto. |
| 3.   | 1 24 30<br>40 5 6 60<br>7 10 7<br>10 10 10<br>10 10<br>10 10 | Wprowadź stary kod<br>administratora na<br>klawiaturze.                                                                                     | -         | -                                                                                 |
| 4.   | $\checkmark$                                                                                                    | Nacisnąć 🗹.                                                                                                    |           | Diody LED<br>statusu świecą<br>się na żółto.                                      |
|      |                                                                                                    |                                                                                                    | 1 2 3     | Diody LED<br>statusu świecą<br>się na czerwono.                                   |
|      |                                                                                                    | Stary kod<br>administratora nie<br>został rozpoznany.<br>Zacząć od początku<br>od wprowadzenia<br>kodu administratora.                      | -         | -                                                                                 |
| 5.   | 1 2 3<br>4 5 5 40<br>7 8 9 90<br>0                                                                                                    | Wprowadź nowy kod<br>administratora na<br>klawiaturze.                                                                                      | -         | -                                                                                 |
| 6.   | $\checkmark$                                                                                                    | Nacisnąć 🗹.                                                                                                    |           | Diody LED<br>statusu świecą<br>się po lewej na<br>żółto, po prawej<br>na zielono. |
|      |                                                                                                    |                                                                                                    |           | Diody LED<br>statusu świecą<br>się na czerwono.                                   |
|      | ⊻                                                                                                    | Wybrany kod<br>administratora został<br>już użyty jako kod<br>użytkownika. Zacząć<br>od początku od<br>wprowadzenia kodu<br>administratora. | -         | -                                                                                 |
| 7.   | 1 22 30<br>40 5 40<br>70 40 90<br>70 40 90<br>0                                                                                                    | Powtórzyć<br>wprowadzanie<br>nowego kodu<br>administratora na                                                                               | -         | -                                                                                 |

| Krok | Działanie                          | Opis                                                                                                    | Wskazanie |                                                 |
|------|------------------------------------|----------------------------------------------------------------------------------------------------|-----------|-------------------------------------------------|
|      |                                    | klawiaturze.                                                                                                    |           |                                                 |
| 8.   | $\checkmark$                       | Nacisnąć 🗹.                                                                                                    |           | Diody LED<br>statusu świecą<br>się na zielono.  |
|      |                                    |                                                                                                    |           | Diody LED<br>statusu świecą<br>się na czerwono. |
|      |                                    | Wprowadzone kody<br>nie są zgodne. Nowy<br>kod administratora<br>nie został zapisany.<br>Zacząć od początku<br>od wprowadzenia<br>kodu administratora. | -         | -                                               |
| 9.   | Brak<br>konieczności<br>działania. | -                                                                                                    |           | Diody LED<br>statusu są<br>wyłączone.           |

Nowy kod administratora jest zapisany. System pracuje w trybie normalnvm.

Próg jasności do włączenia automatycznego podświetlenia może zostać automatyczokreślony wartością procentową. Fabrycznie próg jasności jest ustawiony na 10%. Wprowadź wybraną wartość procentową:

#### 0 = automatyczne podświetlenie wyłączone; п

1 do 100 = próg jasności od bardzo wrażliwego do bardzo małoП wrażliwego.

Ustawianie automatycznego podświetlenia odbywa się w menu administratora. Aby przejść do menu administratora, należy podać kod administratora.

i

Patrz Wprowadzaniekodu administratora, strona 10.

System znajduje się w menu administratora.

podświetlenia

Ustawianie

nego

| Krok | Działanie                          | Opis                                                                                                    | Wskazanie        |                                                            |
|------|------------------------------------|----------------------------------------------------------------------------------------------------|------------------|------------------------------------------------------------|
| 1.   | 5 1<br>JKL                         | Wcisnąć 5, 1 i<br>wartość wybranego<br>progu jasności. Np.<br>7, 0 dla 70%.                                                                   | 1 2 3<br># 3     | Dioda LED<br>statusu świeci się<br>po lewej na<br>zielono. |
| 2.   | $\checkmark$                       | Nacisnąć 🖌.                                                                                                    |                  | Diody LED<br>statusu świecą<br>się na zielono.             |
|      |                                    |                                                                                                    |                  | Diody LED<br>statusu świecą<br>się na czerwono.            |
|      | <b>√</b>                           | Wprowadzono<br>nieprawidłowe dane.<br>Próg jasności nie<br>został zmieniony.<br>Zacząć od początku<br>od wprowadzenia<br>kodu administratora. | -                | -                                                          |
| 3.   | Brak<br>konieczności<br>działania. | -                                                                                                    | 1 2 3<br>Abc DEF | Diody LED<br>statusu są<br>wyłączone.                      |

Automatyczne podświetlenie zostało ustawione. System pracuje w trybie normalnym.

Jasność podświetlenia może zostać ustawiona na podstawie 4 zdefiniowanych trybów. Fabrycznie podświetlenie jest włączane na poziomie 100%. Wprowadź numer wybranego trybu:

- 0 = podświetlenie wyłączone;
- 1 = podświetlenie włączone na poziomie 33%;
- 2 = podświetlenie włączone na poziomie 66%;
- □ 3 = podświetlenie włączone na poziomie 100%.

Ustawianie jasności podświetlenia odbywa się w menu administratora. Aby przejść do menu administratora, należy podać kod administratora.

Patrz Wprowadzaniekodu administratora, strona 10.

System znajduje się w menu administratora.

Ustawianie jasności podświetlenia

| Krok | Działanie                          | Opis                                                                                                    | Wskazanie |                                                            |
|------|------------------------------------|----------------------------------------------------------------------------------------------------|-----------|------------------------------------------------------------|
| 1.   | 5 2<br>JKL ABC                     | Wcisnąć 5, 2 i numer<br>wybranego trybu.                                                                                                 |           | Dioda LED<br>statusu świeci się<br>po lewej na<br>zielono. |
| 2.   | $\checkmark$                       | Nacisnąć 🗹.                                                                                                    | 1 2 3     | Diody LED<br>statusu świecą<br>się na zielono.             |
|      |                                    |                                                                                                    | 1 2 3     | Diody LED<br>statusu świecą<br>się na czerwono.            |
|      | <u>~</u> ]                         | Wprowadzono<br>nieprawidłowe dane.<br>Jasność nie została<br>zmieniona. Zacząć od<br>początku od<br>wprowadzenia kodu<br>administratora. | -         | -                                                          |
| 3.   | Brak<br>konieczności<br>działania. | -                                                                                                    |           | Diody LED<br>statusu są<br>wyłączone.                      |

Jasność podświetlenia została ustawiona. System pracuje w trybie normalnym.

Ustawianie czasu przełączania przekaźnika Zakres regulacji czasu przełączania przekaźnika można ustawiać co 0,1 sekundy do 99,9. Wprowadzić wybrany czas przełączania przekaźnika w dziesiątych sekundy. Np.: <u>60</u> dla 6 s; <u>100</u> dla 10 s; <u>300</u> dla 30 s. Fabrycznie czas przełączania ustawiony jest na 3 sekundy. Przy wartości <u>0</u> przekaźnik działa jako przełącznik: Przekaźnik zmienia stan przełączania po rozpoznaniu palca i utrzymuje go do momentu ponownego rozpoznania palca.

Ustawianie czasu przełączania przekaźnika odbywa się w menu administratora. Aby przejść do menu administratora, należy podać kod administratora.

i

Patrz Wprowadzaniekodu administratora, strona 10.

System znajduje się w menu administratora.

| Krok | Działanie                          | Opis                                                                                                    | Wskazanie           |                                                            |
|------|------------------------------------|----------------------------------------------------------------------------------------------------|---------------------|------------------------------------------------------------|
| 1.   | 5 3<br>JKL DEF                     | Wcisnąć 5, 3 i<br>wartość wybranego<br>czasu przełączania<br>przekaźnika. Np. 1,<br>0, 0 dla 10 s.                                                               | 1 <u>2</u> <u>3</u> | Dioda LED<br>statusu świeci się<br>po lewej na<br>zielono. |
| 2.   | 2.                                 | Nacisnąć 🗹.                                                                                                    | 1 2 3               | Diody LED<br>statusu świecą<br>się na zielono.             |
|      |                                    |                                                                                                    |                     | Diody LED<br>statusu świecą<br>się na czerwono.            |
|      | <ul> <li>✓</li> </ul>              | Wprowadzono<br>nieprawidłowe dane.<br>Czas przełączania<br>przekaźnika nie<br>został zmieniony.<br>Zacząć od początku<br>od wprowadzenia<br>kodu administratora. | -                   | -                                                          |
| 3.   | Brak<br>konieczności<br>działania. | -                                                                                                    | 1 2 3<br>ABC DEF    | Diody LED<br>statusu są<br>wyłaczone.                      |

Czas przełączania przekaźnika został ustawiony. System pracuje w trybie normalnym.

Sygnalizacja akustyczna i optyczna wciśnięcia przycisku może zostać ustawiona na podstawie 4 zdefiniowanych trybów. Fabrycznie sygnalizacja akustyczna i optyczna wciśnięcia przycisku jest włączona. Wprowadź numer wybranego trybu:

- 0 = wyłączona akustyczna i optyczna sygnalizacja;
- [1] = włączona akustyczna sygnalizacja i wyłączona optyczna sygnalizacja;
- 2 = wyłączona akustyczna sygnalizacja i włączona optyczna sygnalizacja;
- 3 = włączona akustyczna i optyczna sygnalizacja.

Ustawianie sygnalizacji wciśnięcia przycisku odbywa się w menu administratora. Aby przejść do menu administratora, należy podać kod administratora.

Patrz Wprowadzaniekodu administratora, strona 10.

System znajduje się w menu administratora.

Ustawiania sygnalizacji wciśnięcia przycisku

| Krok     | Działanie                                                       | Opis                                                                                                    | Wskazanie |                                                            |  |
|----------|-----------------------------------------------------------------|----------------------------------------------------------------------------------------------------|-----------|------------------------------------------------------------|--|
| 1.       | 5 <b>4</b><br>JKL GHI                                           | Wcisnąć 5, 4 i numer<br>wybranego trybu.                                                                                                    |           | Dioda LED<br>statusu świeci się<br>po lewej na<br>zielono. |  |
| 2.       | $\checkmark$                                                    | Nacisnąć 🗹.                                                                                                    |           | Diody LED<br>statusu świecą<br>się na zielono.             |  |
|          |                                                                 |                                                                                                    |           | Diody LED<br>statusu świecą<br>się na czerwono.            |  |
| ,        | <b>∠</b>                                                        | Wprowadzono<br>nieprawidłowe dane.<br>Sygnalizacja nie<br>została zmieniona.<br>Zacząć od początku<br>od wprowadzenia<br>kodu administratora. | -         | -                                                          |  |
| 3.       | Brak<br>konieczności<br>działania.                              | -                                                                                                    |           | Diody LED<br>statusu są<br>wyłączone.                      |  |
| Svanaliz | Svanalizacia akustyczna i optyczna wciśniecia przycieku została |                                                                                                    |           |                                                            |  |

Sygnalizacja akustyczna i optyczna wciśnięcia przycisku została ustawiona. System pracuje w trybie normalnym.

 Ustawianie
 Sygnał akustyczny przy otwieraniu może być wyłączony lub włączony.

 sygnału
 Fabrycznie sygnał akustyczny jest włączony. Wprowadź numer wybranego

 akustycznego
 stanu:

 przy
 o by wyłączyć;

 o twieraniu
 by wyłączyć.

Ustawianie sygnału akustycznego przy otwieraniu odbywa się w menu administratora. Aby przejść do menu administratora, należy podać kod administratora.

i

Patrz Wprowadzaniekodu administratora, strona 10.

System znajduje się w menu administratora.

| Krok | Działanie                          | Opis                                                                                                    | Wskazanie |                                                            |
|------|------------------------------------|----------------------------------------------------------------------------------------------------|-----------|------------------------------------------------------------|
| 1.   | 5 5<br>JKL JKL                     | Wcisnąć 5, 5 i numer<br>wybranego stanu.                                                                                                    |           | Dioda LED<br>statusu świeci się<br>po lewej na<br>zielono. |
| 2.   | $\checkmark$                       | Nacisnąć 🗹.                                                                                                    | 1 2 3 C   | Diody LED<br>statusu świecą<br>się na zielono.             |
|      |                                    |                                                                                                    | 1 2 3     | Diody LED<br>statusu świecą<br>się na czerwono.            |
|      | <u> </u>                           | Wprowadzono<br>nieprawidłowe dane.<br>Sygnalizacja nie<br>została zmieniona.<br>Zacząć od początku<br>od wprowadzenia<br>kodu administratora. | -         | -                                                          |
| 3.   | Brak<br>konieczności<br>działania. | -                                                                                                    |           | Diody LED<br>statusu są<br>wyłączone.                      |

Sygnał akustyczny przy otwieraniu został ustawiony. System pracuje w trybie normalnym.

System dopuszcza wczytanie maksymalnie 99 kodów użytkowników.

Kod użytkownika to kod PIN, który wywołuje akcję jednostki sterującej, np. otwieranie drzwi. Kod użytkownika może się składać z 4–8 cyfr, z czego przynajmniej jedna musi różnić się od pozostałych. Zapisywanie kodu użytkownika

i

#### WSKAZÓWKA

By w bezpieczny sposób korzystać z systemu kontroli dostępu, przy wyborze kodu użytkownika należy przestrzegać następujących zaleceń:

- Używać długich kodów użytkownika.
- Używać w miarę możliwości wszystkich cyfr.
- Używać różnych kodów dla poszczególnych upoważnionych osób.

Zapisywanie kodów użytkowników odbywa się w menu administratora. Aby przejść do menu administratora, należy podać kod administratora.

Patrz Wprowadzaniekodu administratora, strona 10.

System znajduje się w menu administratora.

| Krok | Działanie                                 | Opis                                                                                                    | Wskazanie           |                                                             |
|------|-------------------------------------------|----------------------------------------------------------------------------------------------------|---------------------|-------------------------------------------------------------|
| 1.   | 1                                         | Nacisnąć 🔟.                                                                                                    |                     | Dioda LED<br>statusu świeci się<br>po lewej na<br>zielono.  |
| 2.   | $\checkmark$                              | Nacisnąć 🗹.                                                                                                    |                     | Diody LED<br>statusu świecą<br>się na zielono.              |
| 3.   | 1 2 3<br>4 5 6 60<br>7 8 9 9 9            | Wprowadź wybrany<br>kod użytkownika na<br>klawiaturze.                                                                                         | -                   | -                                                           |
| 4.   | $\checkmark$                              | Nacisnąć 🗹.                                                                                                    | 1 2 3               | Dioda LED<br>statusu świeci się<br>po prawej na<br>zielono. |
|      |                                           |                                                                                                    |                     | Diody LED<br>statusu świecą<br>się na czerwono.             |
|      | $\checkmark$                              | Kod użytkownika jest<br>już wykorzystany.<br>Zacząć od początku<br>od wprowadzenia<br>kodu administratora.                                     | -                   | -                                                           |
| 5.   | 1 2 3<br>4 3 4<br>7 8 9 9<br>7 8 9 9<br>0 | Powtórzyć<br>wprowadzanie<br>nowego kodu<br>użytkownika na<br>klawiaturze.                                                                     | -                   | -                                                           |
| 6.   | $\checkmark$                              | Nacisnąć 🗹.                                                                                                    |                     | Diody LED<br>statusu świecą<br>się na zielono.              |
|      |                                           |                                                                                                    | 1 <u>2</u> <u>3</u> | Diody LED<br>statusu świecą<br>się na czerwono.             |
|      | <b>∠</b>                                  | Wprowadzone kody<br>nie są zgodne. Kod<br>użytkownika nie<br>został zapisany.<br>Zacząć od początku<br>od wprowadzenia<br>kodu administratora. | -                   | -                                                           |
| 7.   | Brak<br>konieczności<br>działania.        | -                                                                                                    |                     | Diody LED<br>statusu są<br>wyłączone.                       |

Kod użytkownika został zapisany. System pracuje w trybie normalnym.

### Zastosowanie

Głównym zadaniem produktu jest otwieranie drzwi. System pracuje w trybie normalnym.

#### Otwieranie drzwi

| Krok | Działanie                                                                                                    | Opis                                                                            | Wskazanie |                                                 |
|------|----------------------------------------------------------------------------------------------------|---------------------------------------------------------------------------------|-----------|-------------------------------------------------|
| 1.   | 1 2 3<br>4 5 6<br>7 8 9 97<br>7 8 9 97<br>0                                                                                                    | Wprowadź zapisany<br>kod użytkownika na<br>klawiaturze.                         | -         | -                                               |
| 2.   | $\checkmark$                                                                                                    | Nacisnąć 🗹.                                                                     |           | Diody LED<br>statusu świecą<br>się na zielono.  |
|      |                                                                                                    |                                                                                 | 1 2 3 ×   | Diody LED<br>statusu świecą<br>się na czerwono. |
|      | 1 2 3<br>4 5 6<br>7 1 10 10<br>7 10 10<br>10 10<br>10 | Kod użytkownika nie<br>został rozpoznany.<br>Powtórzyć procedurę<br>od kroku 1. | -         | -                                               |
| 3.   | Brak<br>konieczności<br>działania.                                                                                                    | Drzwi otwierają się.                                                            |           | Diody LED<br>statusu są<br>wyłączone.           |

System pracuje w trybie normalnym.

### WSKAZÓWKA

Przy 3-krotnym błędnym podaniu kodu, następuje blokada na jedną minutę. Przy kolejnym 3-krotnym błędnym podaniu kodu, następuje blokada na następne 15 minut. Przy kolejnym błędnym podaniu kodu, następuje blokada na następne 15 minut.

#### WSKAZÓWKA

Drzwi mogą zostać otwarte również za pomocą cyfrowego wejścia (PIN 7,8) ekey home JS mini 1.

Możliwe jest usunięcie pojedynczych kodów danego użytkownika. W tym celu potrzebny jest kod użytkownika przeznaczony do usunięcia.

Usuwanie kodu użytkownika odbywa się w menu administratora. Aby przejść do menu administratora, należy podać kod administratora.

Patrz Wprowadzaniekodu administratora, strona 10.

System znajduje się w menu administratora.

Usuwanie

kodu użytkownika

| Krok | Działanie                          | Opis                                                                                                    | Wskazanie    |                                                                                         |
|------|------------------------------------|----------------------------------------------------------------------------------------------------|--------------|-----------------------------------------------------------------------------------------|
| 1.   | 2<br><sub>ABC</sub>                | Nacisnąć 2.                                                                                                    |              | Dioda LED<br>statusu świeci się<br>po lewej na<br>zielono.                              |
| 2.   | $\checkmark$                       | Nacisnąć 🗹.                                                                                                    | 1 <u>2</u> 3 | Diody LED<br>statusu świecą<br>się po lewej na<br>zielono, po<br>prawej na<br>czerwono. |
| 3.   |                                    | Wprowadź<br>przeznaczony do<br>usunięcia kod<br>użytkownika na<br>klawiaturze.                                                                | -            | -                                                                                       |
| 4.   | $\checkmark$                       | Nacisnąć 🗹.                                                                                                    |              | Diody LED<br>statusu świecą<br>się na zielono.                                          |
|      |                                    |                                                                                                    | 1 2 3        | Diody LED<br>statusu świecą<br>się na czerwono.                                         |
|      | <u> </u>                           | Kod użytkownika jest<br>nieznany. Kod<br>użytkownika nie<br>został usunięty.<br>Zacząć od początku<br>od wprowadzenia<br>kodu administratora. | -            | -                                                                                       |
| 5.   | Brak<br>konieczności<br>działania. | -                                                                                                    |              | Diody LED<br>statusu są<br>wyłączone.                                                   |

Kod użytkownika został usunięty. System pracuje w trybie normalnym.

Przywracanie ustawień fabrycznych systemu Ustawienia fabryczne systemu mogą zostać przywrócone z poziomu klawiatury numerycznej, jednostki sterującej lub wejścia cyfrowego (tylko w przypadku ekey home jednostki sterującej micro 1). Wybrać urządzenie, które jest najłatwiej dostępne.

Nastąpiło przywrócenie ustawień fabrycznych klawiatury numerycznej. Wszystkie kody użytkowników zostają nieodwracalnie usunięte. Kod administratora zostaje przywrócony do ustawienia fabrycznego 9999, czas przełączania przekaźnika do 3 sekund, próg jasności do wartości 10%, a jasność do poziomu 100%. Sygnalizacja akustyczna i optyczna wciśnięcia przycisku oraz sygnał akustyczny przy otwieraniu drzwi zostają włączone. W przypadku przywracania ustawień fabrycznych z poziomu jednostki sterującej zresetowane zostaje parowanie jednostki sterującej z klawiaturą numeryczną.

#### Z poziomu klawiatury numerycznej

Przywracanie ustawień fabrycznych odbywa się w menu administratora. Aby przejść do menu administratora, należy podać kod administratora.

#### Patrz Wprowadzaniekodu administratora, strona 10.

| Krok | Działanie                          | Opis                                                                                                    | Wskazanie |                                                            |
|------|------------------------------------|----------------------------------------------------------------------------------------------------|-----------|------------------------------------------------------------|
| 1.   | <b>4</b><br><sub>GHI</sub>         | Nacisnąć 4.                                                                                                    |           | Dioda LED<br>statusu świeci się<br>po lewej na<br>zielono. |
| 2.   | $\checkmark$                       | Nacisnąć 🗹.                                                                                                    |           | Diody LED<br>statusu świecą<br>się na czerwono.            |
| 3.   | 1 2 3<br>4 5 6 60<br>7 8 9 9 9 9   | Wprowadź kod<br>administratora na<br>klawiaturze.                                                                                                    | -         | -                                                          |
| 4.   | $\checkmark$                       | Nacisnąć 🗹.                                                                                                    |           | Diody LED<br>statusu są<br>wyłączone.                      |
|      |                                    |                                                                                                    |           | Diody LED<br>statusu świecą<br>się na czerwono.            |
|      | <u> </u>                           | Kod administratora<br>nie został<br>rozpoznany. System<br>nie został<br>zresetowany. Zacząć<br>od początku od<br>wprowadzenia kodu<br>administratora. | -         | -                                                          |
| 5.   | Brak<br>konieczności<br>działania. | -                                                                                                    | 1 2 3     | Diody LED<br>statusu migają<br>na zmianę na<br>żółto.      |
| 6.   | Brak<br>konieczności<br>działania. | -                                                                                                    |           | Górna dioda LED<br>statusu miga na<br>zielono.             |

System znajduje się w menu administratora.

Nastąpiło przywrócenie ustawień fabrycznych klawiatury numerycznej. System pracuje w trybie normalnym.

#### Z poziomu jednostki sterującej

Przywracanie ustawień fabrycznych odbywa się z poziomu jednostki sterującej.

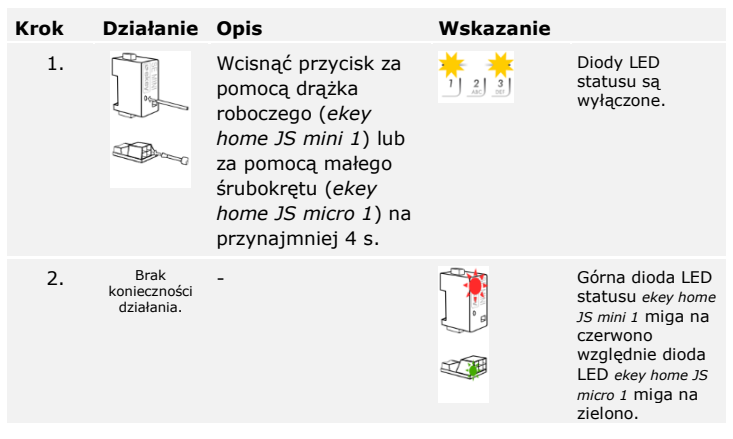

Nastąpiło przywrócenie ustawień fabrycznych jednostki sterującej i klawiatury numerycznej. Teraz można ponownie uruchomić system.

## Z poziomu wejścia cyfrowego (tylko ekey home jednostka sterująca micro 1)

Przywracanie ustawień fabrycznych odbywa się z poziomu wejścia cyfrowego.

| Krok | Opis                                                                                                    |
|------|----------------------------------------------------------------------------------------------------|
| 1.   | Odłączyć ekey home JS micro 1 od źródła zasilania.                                                                                            |
| 2.   | Wcisnąć przełącznik drzwi i trzymać go wciśniętym<br>lub zewrzeć piny wejścia cyfrowego i utrzymywać je<br>w zwarciu.                         |
| 3.   | Podłączyć ekey home JS micro 1 do źródła zasilania.                                                                                           |
| 4.   | Trzymać wciśnięty przełącznik drzwi lub piny wejścia cyfrowego w zwarciu przez przynajmniej 5 s.                                              |
| 5.   | Puścić przełącznik drzwi lub usunąć zwarcie. Wcisnąć przełącznik drzwi lub zewrzeć piny wejścia cyfrowego w ciągu 5 s na przynajmniej 500 ms. |

Nastąpiło przywrócenie ustawień fabrycznych klawiatury numerycznej i jednostki sterującej. Teraz można ponownie uruchomić system.

Patrz Uruchomić urządzenia w trybie normalnym, strona 9.

Stale udoskonalamy nasze produkty, wyposażając je w nowe funkcje. Użytkownik może dokonać odpowiedniej aktualizacji oprogramowania na klawiaturze numerycznej lub w jednostce sterującej. Bliższych informacji na ten temat udziela sprzedawca. Aktualizacja oprogramowania

### Wskazania błędów i sposoby ich usuwania

| Wskazanie                          |                                                                 | Znaczenie                                                                                                | Rozwiązanie                                                                                                    |
|------------------------------------|-----------------------------------------------------------------|----------------------------------------------------------------------------------------------------|----------------------------------------------------------------------------------------------------|
| 1 2 3<br>Abc off                   | Diody LED<br>statusu<br>świecą się na<br>czerwono.              | Kod użytkownika nie<br>został rozpoznany.                                                                | Wprowadź nowy kod<br>użytkownika na<br>klawiaturze.                                                                                                    |
| 1 <u>2</u> 3<br>AC OF              | Diody LED<br>statusu<br>świecą się na<br>czerwono.              | Wybrany kod<br>użytkownika składa<br>się wyłącznie z takich<br>samych cyfr. Np.<br>1111, 3333;           | Wprowadź nowy kod<br>użytkownika z<br>przynajmniej jedną cyfrą<br>inną od pozostałych. Np.<br>1115, 3733;                                                                                 |
| 1 <u>2</u> 3<br><u>AE</u> <u>3</u> | Diody LED<br>statusu<br>świecą się na<br>czerwono.              | Wybrany kod<br>użytkownika jest za<br>krótki lub za długi.<br>Np.: 321,<br>987654321;                    | Wprowadź nowy kod<br>użytkownika zawierający<br>minimum 4 i maksimum 8<br>cyfr. Np. 4321, 87654321;                                                                                       |
| 1 2 3<br>at ot                     | Diody LED<br>statusu<br>świecą się na<br>czerwono.              | Przy wprowadzaniu<br>punktów menu lub<br>wartości doszło do<br>błędu.                                    | Przeczytać uważnie jeszcze<br>raz opis wybranej funkcji.                                                                                                    |
| 1 <u>2</u> 3                       | Dioda LED<br>statusu<br>świeci się po<br>prawej na<br>czerwono. | 3-krotne<br>wprowadzenie<br>błędnego kodu<br>zabezpieczającego.<br>Blokada systemu na 1<br>lub 15 minut. | Po upływie 1- lub 15-<br>minutowej przerwy podać<br>prawidłowy kod<br>użytkownika. 1- lub 15-<br>minutowa blokada wygasa<br>tylko przy nieprzerwanym<br>zasilaniu i transmisji<br>danych. |
|                                    | Diody LED<br>statusu<br>migają na<br>zmianę na<br>żółto.        | Brak połączenia<br>magistrali z jednostką<br>sterującą.                                                  | Sprawdzić połączenia<br>kablowe lub uruchomić<br>urządzenie.                                                                                                    |

Jeżeli te środki zaradcze nie rozwiążą problemu, należy skontaktować się ze sprzedawcą. Jeżeli konieczne będzie przesłanie systemu do ekey biometric systems GmbH, należy zwrócić uwagę na właściwe opakowanie. Nieprawidłowe opakowanie może utrudnić uznanie roszczeń gwarancyjnych.

### Konserwacja

System nie wymaga konserwacji. Dla bezpieczeństwa od czasu do czasu czyścić klawiaturę numeryczną z odcisków palców i zabrudzeń wilgotną (ale nie mokrą), niepowodującą zarysowań ściereczką. Używać czystej wody bez dodatku środków czyszczących.

### Demontaż i utylizacja

Zgodnie z dyrektywą Parlamentu Europejskiego i Rady 2002/96/WE z dnia 27 stycznia 2003 r. dotyczącą wprowadzania do obrotu, odbioru i przyjaznej dla środowiska utylizacji urządzeń elektrycznych i elektronicznych (WEEE), dostarczony po 13.08.2005 zużyty sprzęt tego rodzaju należy przekazywać do recyklingu i nie wolno go usuwać wraz z odpadami domowymi. Z uwagi na fakt, że przepisy dotyczące utylizacji poszczególnych krajów mogą różnić się w obrębie UE, w razie potrzeby należy skontaktować się ze sprzedawcą.

### Deklaracja zgodności

ekey biometric systems GmbH niniejszym oświadcza, że produkt ten spełnia odnośne przepisy dyrektywy Unii Europejskiej 2004/108/WE w sprawie kompatybilności elektromagnetycznej. Pełne teksty deklaracji zgodności znajdują się na stronie <u>http://www.ekey.net/downloads</u>.

### **Ochrona praw autorskich**

Copyright © 2015 ekey biometric systems GmbH.

Treści, szata graficzna oraz wszelkie koncepcje zawarte w niniejszej instrukcji obsługi podlegają obowiązującym przepisom o ochronie praw autorskich. Przekazywanie lub udostępnianie jej zawartości lub części osobom trzecim wymaga wcześniejszej pisemnej zgody ekey biometric systems GmbH. Tłumaczenie oryginalnej dokumentacji.

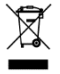

#### Austria

ekey biometric systems GmbH Lunzerstraße 89, A-4030 Linz Tel.: +43 732 890 500 2500 office@ekey.net

#### Szwajcaria & Liechtenstein

ekey biometric systems Est. Landstrasse 79, FL-9490 Vaduz Tel.: +41 71 560 54 80 office@ekey.ch

#### Włochy

ekey biometric systems Sri Via del Vigneto, 35/A, I-39100 Bolzano Tel.: +39 0471 922 712 italia@ekey.net

#### Niemcy

ekey biometric systems Deutschland GmbH Liebigstraße 18, D-61130 Nidderau Tel.: +49 6187 906 960 deutschland@ekey.net

#### **Region Wschodniego Adriatyku**

ekey biometric systems d.o.o. Vodovodna cesta 99, SLO-1000 Ljubljana Tel.: +386 1 530 94 95 info@ekey.si

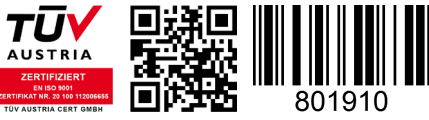

ID 163/384/0/283: Version 2, 10.04.2015

Made in Austria